# 地方预算单位2025年政府采购脱贫地区 农副产品预留份额填报及确认汇总 操作指南

2025年1月

# 目录

| —, | 预留份额填报        | .1 |
|----|---------------|----|
| 二、 | 预留份额确认        | 6  |
| 三、 | 预留份额信息修改      | 7  |
| 四、 | "乡村好品"公共品牌    | 9  |
| 五、 | "832一站通"采购服务1 | 0  |
| 六、 | 个人采购服务流程1     | 12 |
| 七、 | 新支付流程要点提示1    | 13 |

各地方预算单位应通过"832平台"(以下简称平台) 采购人管理系统(cg.fupin832.com)填报本单位2025年年 度食堂食材采购预留份额,经逐级确认后,由各省级财政 部门将本地区所属预算单位预留份额汇总至平台。详细操 作流程如下:

一、预留份额填报

第一步登录"832平台"采购人管理系统。

**第二步** 点击系统首页自动弹窗中的【开始填报】按钮 或首页预留份额信息填报通知中的【开始填报】按钮,填 报预留份额信息。

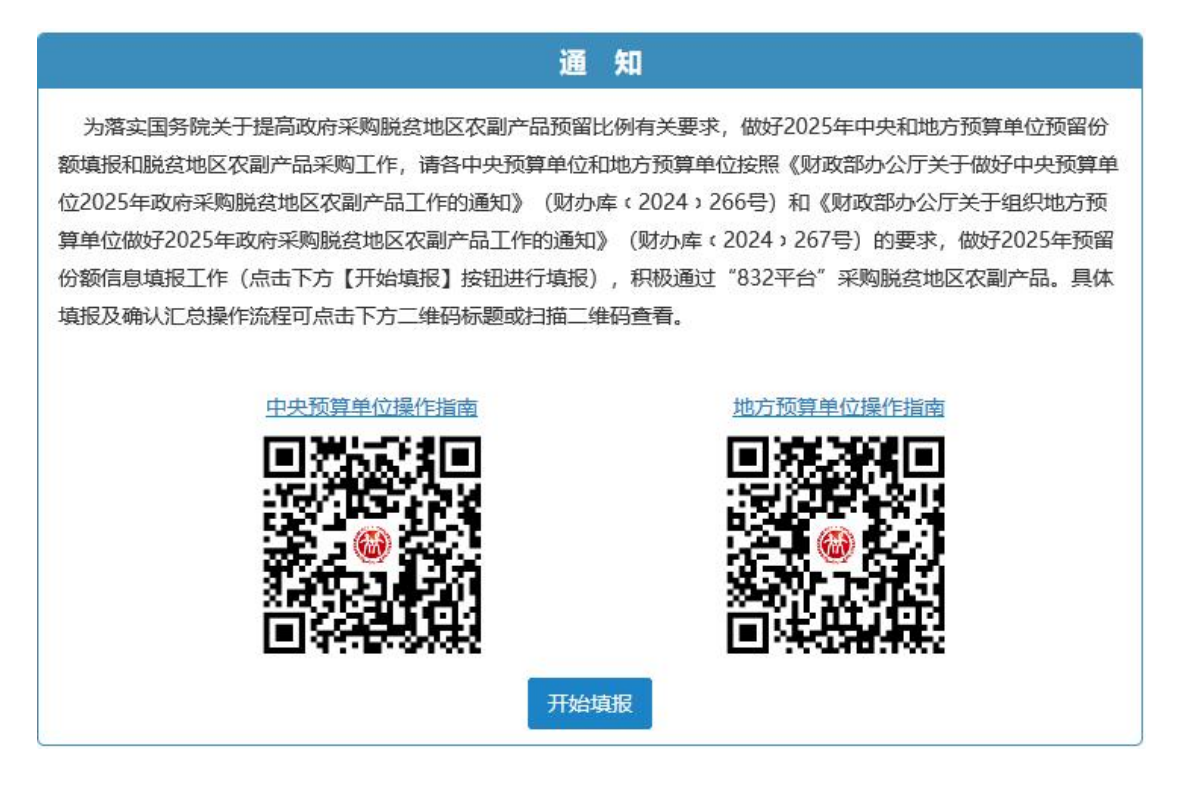

第三步 查阅填报步骤。

| 温馨提示 |    |                          | — 🛛 × |
|------|----|--------------------------|-------|
|      |    | 填报步骤                     |       |
|      |    | 即将开始填报,填报流程共分为4步         |       |
|      | 1  | 填报2025年度预算单位农副产品采购预留份额信息 |       |
|      | 2  | 核对完善预算单位联系人信息            |       |
|      | 3  | 填写完成后提交上级预算单位进行确认        |       |
|      | 4  | 经确认后,填报完成                |       |
|      | 说明 | :需完成上述全部流程后,预留份额信息即填报完成。 |       |
|      |    |                          | 下一步   |

# 第四步 填报2025年预留份额。

| 请按真实情况填写以下内容。                      |                                                                                                    |
|------------------------------------|----------------------------------------------------------------------------------------------------|
| • 本单位自有的食堂 ② 食堂外包 ② 与其他单位共用食堂 ③ 无能 | 堂                                                                                                    |
|                                    |                                                                                                    |
|                                    | 1.                                                                                                    |
|                                    | 元                                                                                                    |
| ●仅可输入数子与小数点,保留小数点后两位               | 0/                                                                                                    |
| ●仅可输入数字与小数点,保留小数点后两位,输入12代表12%     | 70                                                                                                    |
| -元                                 |                                                                                                    |
| 预留份额 = 2025年度食堂食材采购总额 * 2025年度预留比例 |                                                                                                    |
| ○ 是 ○ 否                            |                                                                                                    |
|                                    |                                                                                                    |
| 上一步                                | 下一步                                                                                                    |
|                                    | 請按真实情况填写以下内容。         ● 本单位自有的食堂       食堂外包       与其他单位共用食堂       元年         ●仅可输入数字与小数点,保留小数点后两位       ●         ●仅可输入数字与小数点,保留小数点后两位,输入12代表12%      元         预留份额 = 2025年度食堂食材采购总额*2025年度预留比例       ●         ● 是       百 |

进入【预留份额信息填报】页面后,根据四种食堂类型 "本单位自有的食堂、食堂外包、与其他单位共用食堂、无 食堂"进行选择。 注:选择"本单位自有的食堂"和"食堂外包"均需填入年度食堂食材采购总额、预留比例,系统自动得出预留份额。

| 2025年度预算单位采购脱贫地区农副产品 | 预留份额信息填报                           | - 🛛 × |
|----------------------|------------------------------------|-------|
| 预算单位名称:北京市           |                                    |       |
|                      | 请按真实情况填写以下内容。                      |       |
| * 食堂类型:              | • 本单位自有的食堂 🔷 食堂外包 🦳 与其他单位共用食堂 🗌 无食 | 堂     |
| 备注:                  |                                    |       |
|                      |                                    | 1.    |
| * 2025年度食堂食材采购总额:    | 60000                              | 元     |
|                      | ●仅可输入数字与小数点,保留小数点后两位               |       |
| * 2025年度预留比例:        | 30                                 | %     |
|                      | ❶仅可输入数字与小数点,保留小数点后两位,输入12代表12%     |       |
| * 2025年度预留份额:        | 18,000.00元                         |       |
|                      | 预留份额 = 2025年度食堂食材采购总额 * 2025年度预留比例 |       |
| 是否有工会采购需求:           | ○ 是 ○ 否                            |       |
|                      |                                    |       |
|                      | 上一步                                | 下一步   |

| 2025年度预算单位采购脱贫地区农副产品帮 | 项留份额信息填报                                         | - 🛛 × |
|-----------------------|--------------------------------------------------|-------|
| 预算单位名称:北京市            |                                                  |       |
|                       | 请按真实情况填写以下内容。                                    |       |
| *食堂类型:                | ○ 本单位自有的食堂 • 食堂外包 ○ 与其他单位共用食堂 ○ 无                | 食堂    |
| 备注:                   |                                                  | 6     |
| * 2025年度食堂食材采购总额:     | 80000                                            | 元     |
|                       | ●仅可输入数字与小数点,保留小数点后两位                             |       |
| * 2025年度预留比例:         | 30                                               | %     |
|                       | ●仅可输入数字与小数点,保留小数点后两位,输入12代表12%                   |       |
| * 2025年度预留份额:         | 24,000.00元<br>预留份额 = 2025年度食堂食材采购总额 * 2025年度预留比例 |       |
| 是否有工会采购需求:            | ○ 是 ○ 否                                          |       |
|                       |                                                  |       |
|                       | 上一步                                              | 下一步   |

选择"与其他单位共用食堂",如"由本单位填写"需填入年度食堂食材采购总额、预留比例,系统自动得出预 留份额,如"由其他单位填写"在备注中注明"由XX单位填 报预留份额"。

| 2025年度预算单位采购脱贫地区农副产品                       | 预留份额信息填报                                   | – 🛛 × |  |  |  |  |  |
|--------------------------------------------|--------------------------------------------|-------|--|--|--|--|--|
| 请按真实情况填写以下内容。                              |                                            |       |  |  |  |  |  |
| *食堂类型: 💿 本单位自有的食堂 💿 食堂外包 💿 与其他单位共用食堂 💿 无食堂 |                                            |       |  |  |  |  |  |
|                                            | • 由本单位填写 由其他单位填写                           |       |  |  |  |  |  |
|                                            | 共用食堂的预算单位,共同确定一个单位作为代表填报预留份额,其余单位在<br>注明情况 | 系统备注中 |  |  |  |  |  |
| 备注:                                        |                                            |       |  |  |  |  |  |
|                                            |                                            | 1.    |  |  |  |  |  |
| *2025年度食堂食材采购总额:                           | 90000                                      | 元     |  |  |  |  |  |
|                                            | ●仅可输入数字与小数点,保留小数点后两位                       |       |  |  |  |  |  |
| * 2025年度预留比例:                              | 30                                         | %     |  |  |  |  |  |
|                                            | ●仅可输入数字与小数点,保留小数点后两位,输入12代表12%             |       |  |  |  |  |  |
| * 2025年度预留份额:                              | 27,000.00元                                 |       |  |  |  |  |  |
|                                            | 预留份额 = 2025年度食堂食材采购总额*2025年度预留比例           |       |  |  |  |  |  |
| 是否有工会采购需求:                                 | ○是○否                                       |       |  |  |  |  |  |
|                                            | 上一步                                        | 下一步   |  |  |  |  |  |

选择"无食堂",在备注中注明"无食堂"。

**注:**选择是否有工会采购需求,选择"是"需填报相关 信息,选择"否",需"备注"有关情况。

| 2025年度预算单位采购脱贫地区农副产品 | 预留份额信息填报                                             | - 🛛 × |
|----------------------|------------------------------------------------------|-------|
| * 2005/5             | ●以可输入数子与小数点,保留小数点后两位<br>00                           |       |
| 2025年度测曲比例.          | 30<br>●仅可输入数字与小数点,保留小数点后两位,输入12代表12%                 | 70    |
| * 2025年度预留份额:        | 27,000.00元<br>预留份额 = 2025年度食堂食材采购总额 * 2025年度预留比例     |       |
| 是否有工会采购需求:           | • 是 合 否                                              |       |
| *2025年度工会采购总额:       | 200000                                               | 元     |
|                      | ❶仅可输入数字与小数点,保留小数点后两位                                 |       |
| *2025年度工会采购预留比例:     | 20                                                   | %     |
|                      | ❶仅可输入数字与小数点,保留小数点后两位,输入12代表12%                       |       |
| * 通过832平台预计采购金额:     | 40,000.00元<br>预计采购金额 = 2025年度工会采购金额 * 2025年度工会采购预留比例 |       |
| 备注:                  | 最多输入50个文字                                            | A     |
|                      | 上一步                                                  | 下一步   |

# 第五步 核对完善预算单位联系人信息。

| 核对完善预算单位联系人信息  |                  | - 🛛 × |
|----------------|------------------|-------|
| 为了向贵单位提供更好地服务, | 请完善下列信息。         |       |
| *填报预留份额联系人:    | 输入填报预留份额联系人      |       |
|                | ❶填写填报预留份额联系人姓名   |       |
| *联系方式:         | 输入手机号码 (必填)      |       |
|                | ❹填写手机号码          |       |
|                | 输入固定电话           |       |
|                | ●填写固定电话(区号-号码)   |       |
| 工会采购预留份额联系人:   | 输入工会采购预留份额联系人姓名  |       |
|                | ●输入工会采购预留份额联系人姓名 |       |
| 联系方式:          | 输入手机号码           |       |
|                | 0填写手机号码          |       |
|                | 输入固定电话           |       |
|                | 上一步              | 提交    |

**第六步**确认单位填报的2025年预留份额信息真实 有效,无瞒报、漏报、错报情况。

| 核对完善预算单位联系人信息       |                                                                                                    | - 🛛 × |
|---------------------|----------------------------------------------------------------------------------------------------|-------|
| *填报预留份额联系人:         | 李四                                                                                                    |       |
| *联系方式               | ▲语写语语:35:00 小杰克学家1 世友<br>确认2025年度预留份额信息 ×                                                                                                    |       |
| 工会采购预留份额联系人<br>联系方式 | <ul> <li>我单位本次填报的内容真实有效,无瞒报、漏报、错报情况</li> <li>全堂类型:本单位自有的食堂</li> <li>2025年度食堂食材采购总额:90,000元</li> <li>2025年度预留比例:30.00%</li> <li>2025年度预留份额:27,000.00元</li> <li>是否有工会采购需求:是</li> <li>2025年度工会采购总额:200,000元</li> <li>2025年度工会采购预留比例:20.00%</li> <li>通过832平台预计采购金额:40.000.00元</li> </ul> |       |
|                     | 确认 取消<br>①填写固定电话 (区号-号码)                                                                                                    |       |
|                     |                                                                                                    | 上一步提交 |

信息核对无误后,点击【确认】按钮提交预留份额信 息。

**注**:预留份额信息提交成功后,将不能修改,如需修 改请联系上级预算单位进行退回后修改。

二、预留份额确认

第一步 进入预留份额信息确认页面。

登录采购人管理系统,通过左侧菜单进入【预留份额 信息管理】——【预留份额信息确认】页面。

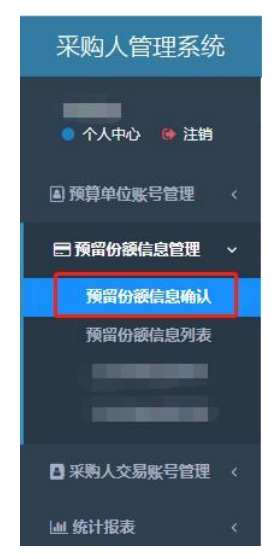

第二步 确认预留份额。

进入【预留份额信息确认】页面后,列表中展示的为 待确认的预算单位。

| 切换年份:  | 2025年度 | ~          | *工会采购份 | 工会采购份额请到工会采购信息列表查看 |          |        | Q              | S       | ***  |       |
|--------|--------|------------|--------|--------------------|----------|--------|----------------|---------|------|-------|
| 预算单位名称 |        |            | 操作     | 填报状态               | 本级是否有食堂  | 食堂类型   | 2025年          | 度食堂     | 食材采购 | 购总额 ( |
| 北京市    |        | 『确认信息』 『退回 | 待确认    | 是                  | 本单位自有的食堂 | 90,000 | 00( <b>†</b> 9 | 0,000.0 | 0(00 |       |

点击【确认信息】按钮,可查看待确认预算单位2025 年度与2024年的对比情况,请您反复核对相关数据,确保 数据完整、准确。

| 认2025年度预留份额信息                                                               |                                         |                  | - 2         |
|-----------------------------------------------------------------------------|-----------------------------------------|------------------|-------------|
| 本次确认的内容为<北京市                                                                | >的预留份额填报数据                              | , 请您反复核对以下数据, 确例 | 致据完整、准确。    |
| 食堂类型:本单位自有的食堂。                                                              |                                         |                  |             |
|                                                                             | 2024年                                   | 2025年            | 今年与上一年度对比情况 |
| 年度食堂食材采购总额 (万元)                                                             | -                                       | 9.000            | 增长          |
| 预留比例 (%)                                                                    | -                                       | 30               | 增长          |
| 预留份额 (万元)                                                                   | -                                       | 2.700            | 增长          |
| 今年与上一年度对比情况"计算公式为(202<br>当百分比值<0%",显示"降低XX";"当百分<br>*0%<百分比值<1%",显示"其本共平";" | 4年数值-2023年数值)/2023年数<br>}比值=0%",显示"持平"; | 7值*100%;         |             |
| □UNU□UUUE、1/0, 址/3 毫44]9干,                                                  | '当百分比值≥1%",显示"增长XX                      | С.               |             |

预留份额填报无误的,点击【确认】按钮预留份额填报 有误的,点击【退回】按钮

回到【预留份额信息确认】列表,点击【取消】按钮。 注:系统将以短信方式通知被确认和退回的预算单位。

### 三、预留份额及联系人信息修改

预算单位提交预留份额信息后,被上级预算单位退回的, 预算单位可通过系统自行修改,修改后重新提交确认。 第一步 点击系统首页预留份额填报说明中的【修改预 留份额信息】按钮,修改预留份额。

#### 通 知

为落实国务院关于提高政府采购脱贫地区农副产品预留比例有关要求,做好2025年中央和地方预算单位预留份额填报和脱贫地区农副产品采购工作,请各中央预算单位和地方预算单位按照《财政部办公厅关于做好中央预算单位2025年政府采购脱贫地区农副产品工作的通知》(财办库 (2024,266号)和《财政部办公厅关于组织地方预算单位做好2025年政府采购脱贫地区农副产品工作的通知》(财办库 (2024,267号)的要求,做好2025年预留份额信息填报工作(点击下方【开始填报】按钮进行填报),积极通过"832平台"采购脱贫地区农副产品。具体填报及确认汇总操作流程可点击下方二维码标题或扫描二维码查看。

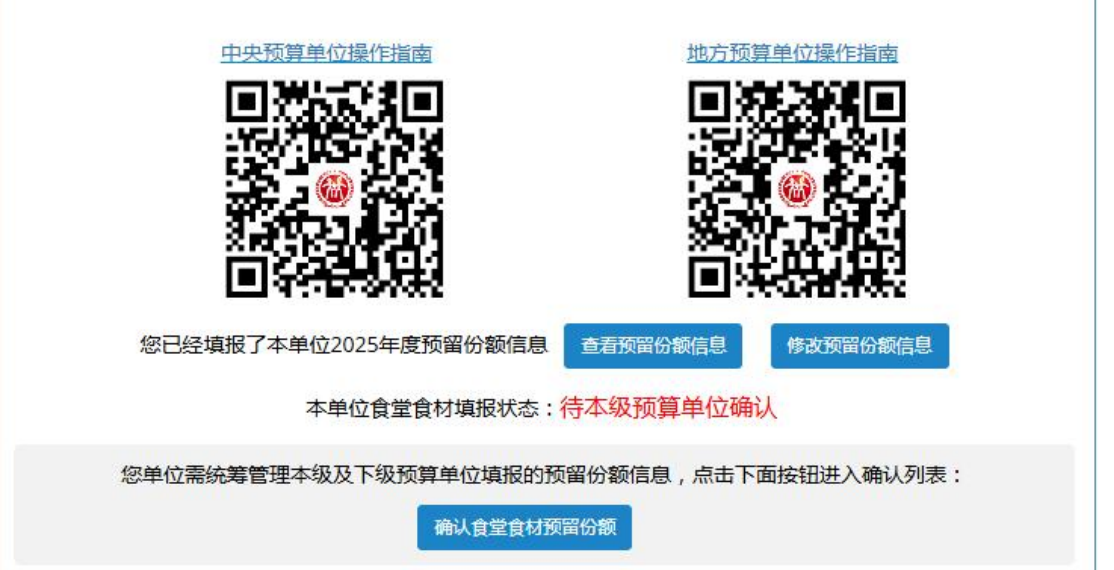

# 第二步 修改食堂食材预留份额和工会采购份额。

| 修改2025年度预算单位采购脱贫地区农副产品预留份额信息 |                             |                                  |                  |  |  |
|------------------------------|-----------------------------|----------------------------------|------------------|--|--|
| 预算单位名称:北京市。                  |                             |                                  |                  |  |  |
| 已填写的2025年度预留份额信息:            |                             |                                  |                  |  |  |
| 2025年度食堂食材采购总额 (元)           | 2025年度预留比例 (%)              | 2025年度预留份额 (元)                   | 工会采购预计金额 (元)     |  |  |
| 90,000.00                    | 30.00                       | 27,000.00                        | 40000.00         |  |  |
| 新修改的2025年度预留份额信息(如无法修        | 请按真实情况填写以<br>改食堂预留份额或工会预计采购 | <b>人下内容 。</b><br>匈额,请联系上级或本级预算单位 | 7分别退回食堂或工会后修改) : |  |  |
| ▲ 食室类型:                      | • 本单位自有的食堂                  | ○ 食堂外包 ○ 与其他单位;                  | 共用食堂 () 无食堂      |  |  |
| 备注:                          |                             |                                  | 4                |  |  |
|                              |                             |                                  | 确认修改 取消          |  |  |

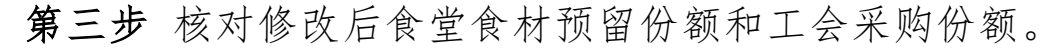

| 修改2025年度预算单位采购   | 兑贫地区农副产品预留份额信息   |                         |      | - 🛛 × |
|------------------|------------------|-------------------------|------|-------|
| * 2025年度         | 预留份额: 30,000.00元 |                         |      |       |
|                  | 确认修改2025年度预留份额信  | 息                       | ×    |       |
| 是否有工:            | 我单位本次填报的内容真      | <b>[实有效,无瞒报、漏报、错报情况</b> |      |       |
| * 2025年度工        | 食堂类型:            | 本单位自有的食堂                |      | 元     |
|                  | 2025年度食堂食材采购总额:  | 100,000.00元             |      |       |
| * 2025 5-5-7 4 7 | 2025年度预留比例:      | 30.00%                  |      |       |
| * 2025年度上会米)     | 2025年度预留份额:      | 30,000.00元              |      | %     |
|                  | 是否有工会采购需求:       | 是                       | %    |       |
| *                | 2025年度工会采购总额:    | 200,000.00元             | -    |       |
| XEX YOU THINK    | 2025年度工会采购预留比例:  | 20.00%                  | 留比例  |       |
|                  | 通过832平台预计采购金额:   | 40,000.00元              | (    |       |
|                  |                  | 确认 取消                   |      | 1.    |
|                  |                  |                         |      |       |
|                  |                  |                         | 确认修改 | 取消    |

修改后的预留份额信息核对无误后,点击【确认】按 钮提交新预留份额信息。

### 四、"乡村好品"公共品牌

"乡村好品"由专业选品和品控团队,对品质优良、特 色鲜明的乡村"土特产"进行深度挖掘,以优质的服务满足 用户需求,促进乡村产业可持续发展。

乡村好品选品理念:

①乡村特产:产品具有明显的地域特点和乡村特色。

②品质优良:品质具有突出的营养价值和地道风味。

③服务满意:服务执行严格的物流和售后服务标准。

为提升采购单位的用户体验度和采购满意度, "832平 台"提出"五个满意"服务,从"商品满意、价格满意、体 验满意、配送满意、服务满意"的五个维度为采购人做出有 效保障。

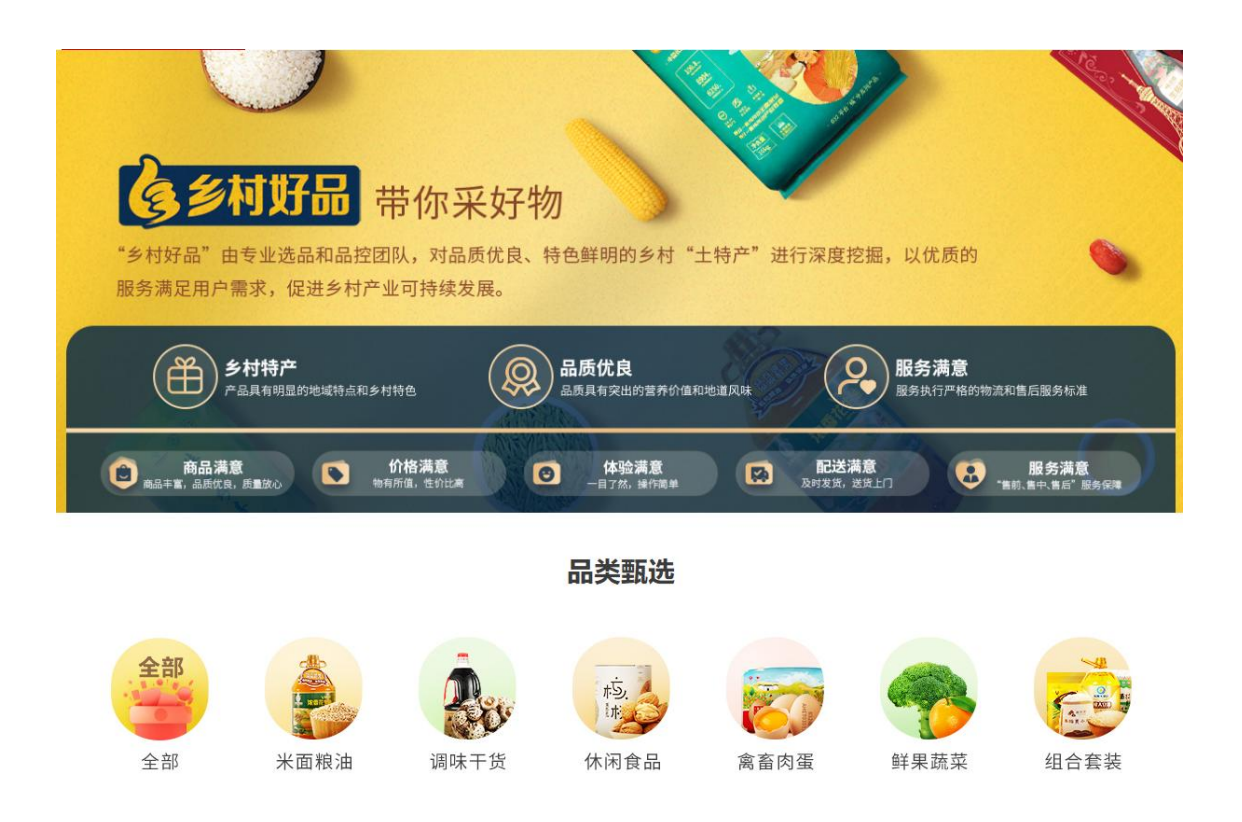

### 五、"832一站通"服务

832一站通有工会提货通、工会兑换通等2种产品,可以 并仅限在832平台小程序上兑换、购买帮扶农副产品。您可 根据采购场景、预算规划、发票内容、兑换商品范围等进 行采购。包含工会提货通、工会兑换通两个产品系列:

|        | ◆ 832一站通/采购专区 ◆<br>832一站通有2种产品:工会提货通、工会兑换通。您可根据采购场景、<br>预算规划、发票内容、兑换商品范围等进行采购。 |                 |  |  |  |  |  |
|--------|--------------------------------------------------------------------------------|-----------------|--|--|--|--|--|
| 适用场景   | I                                                                              | 会福利             |  |  |  |  |  |
| 产品名称   | 工会提货通                                                                          | 工会兑换通           |  |  |  |  |  |
| 产品特点   | 小程序工会商品任意选                                                                     | 指定套餐任意选         |  |  |  |  |  |
| 兑换商品范围 | 小程序5000+商品任意选<br>(特定店铺除外)                                                      | 指定套餐任意选         |  |  |  |  |  |
| 指定兑换人数 | 不限                                                                             | 不限              |  |  |  |  |  |
| 产品面额   | ①固定面额:100元、200元、300元、<br>400元、500元、600元、800元等<br>②自定义面额                        | 200元、300元、500元  |  |  |  |  |  |
| 开票内容   | "预付卡销售"或"农副产品组合"                                                               | "农副产品组合"或"兑换明细" |  |  |  |  |  |

产品一:提货通

# 工会提货通 —

**工会提货通**在"832平台"上可以选购50、100、200、300、400、500、600、800型、自定义面额的电子或 实体提货通,职工即可到"832平台"小程序中任意选"832优选"商品。(指定店铺商品除外)

|           |                |                                                                                                    | 头14症 | 页进作 |               |         |     |                                                                                                    |
|-----------|----------------|----------------------------------------------------------------------------------------------------|------|-----|---------------|---------|-----|----------------------------------------------------------------------------------------------------|
|           | 832平台工会报货遗使用说明 | .500                                                                                                   |      | 1   | <u>832平台工</u> | 合證例過使用》 | UNI | :200                                                                                               |
| (i) 832#6 | (工会提货通)        | 2 8/27:<br>Alfanic.leare.980004448282.<br>Affic. 762. 755. 780. 760.<br>141:<br>Satoffo 'Ling' (Miner; | 8327 |     | N#52          |         |     | 提示:<br>2006人山山北京、1000月74月31日,<br>70日、7115、715、710日、71日、<br>71<br>61<br>61<br>71日76 '12270' -4月99月: |
| 30        |                | AL THING BORDE                                                                                         |      |     | >             | 120     | ÷   | NOVE EXERCIC                                                                                       |
| 4         |                |                                                                                                    | 832  | 优选  | 带你采好物         | A PAR   |     |                                                                                                    |
|           | ¥300           | ANER                                                                                                   |      |     | 0             | (1)     | Som | 74639                                                                                              |
|           |                |                                                                                                    | 8445 | -   | NUAR C        | NAR .   |     |                                                                                                    |

单位通过"832平台"购买提货券,采购额计入单位预算份额。职工个人凭提货券随意在"832平台"小程序兑换商品

, 该方式可选商品多、手机微信小程序下单方便、物流配送到家、商品优质优价优服务。

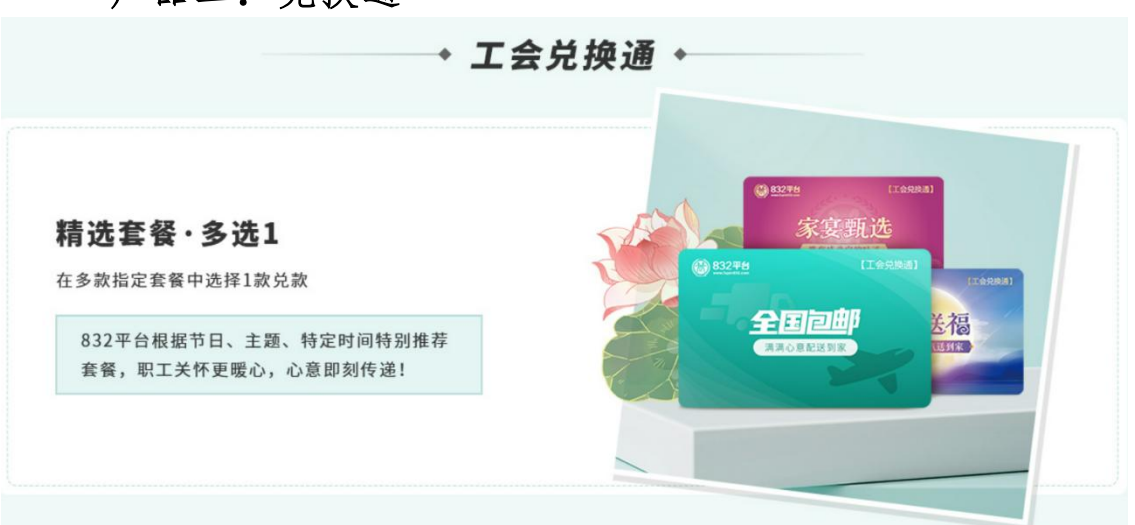

产品二: 兑换通

"832平台"根据节日、主题、特定时间特别推荐套餐, 品类涵盖米面粮油、干货副食、套餐组合等丰富多样的农副 产品,支持采购单位统一采购、员工任意选择在仓商品、按 单快速配送到家。

## 六、个人采购服务流程

"832平台"微信小程序为个人爱心帮扶提供服务。

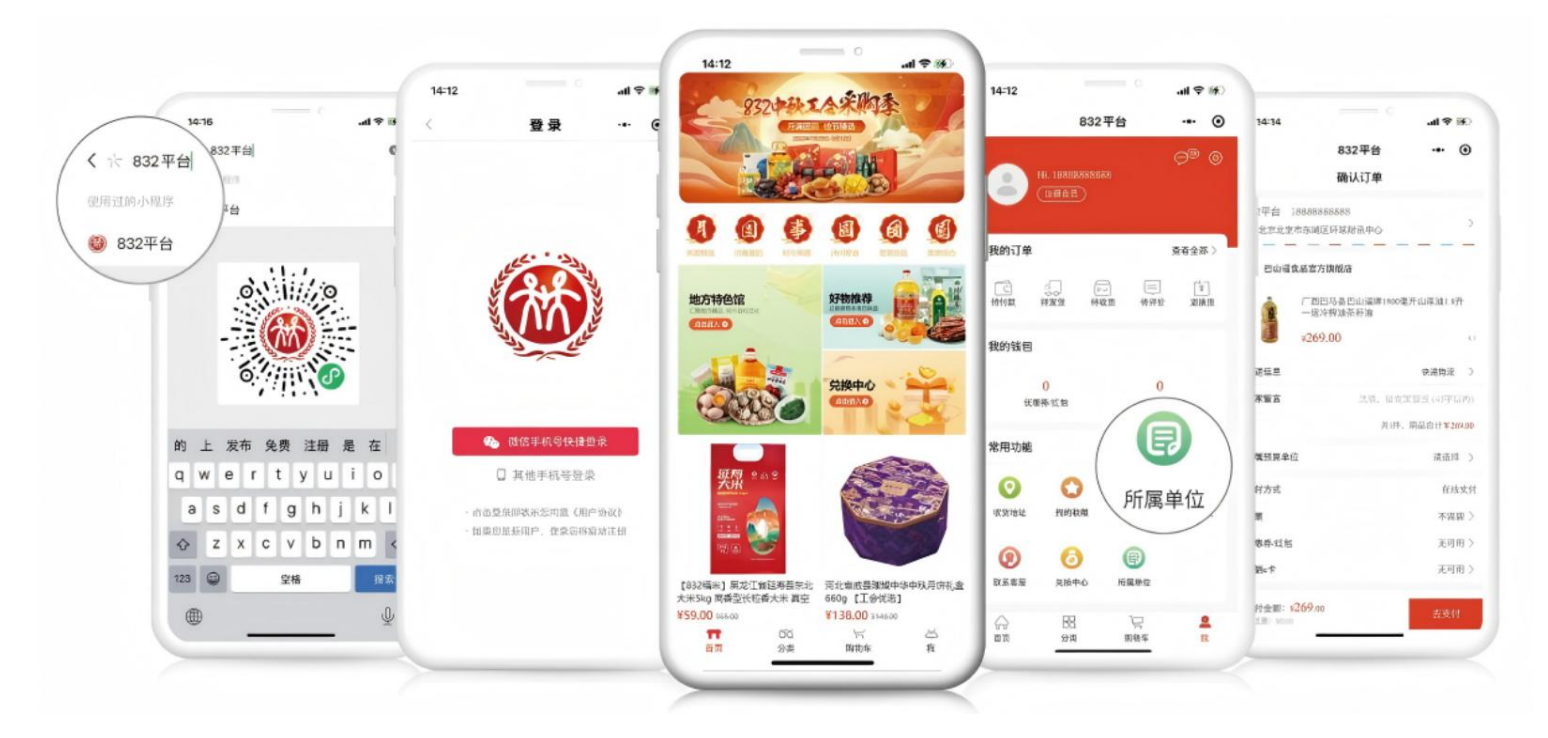

(一) 采购流程

### 第一步 搜索

扫描下方二维码或在微信小程序搜索"832平台"进入小程序首页。

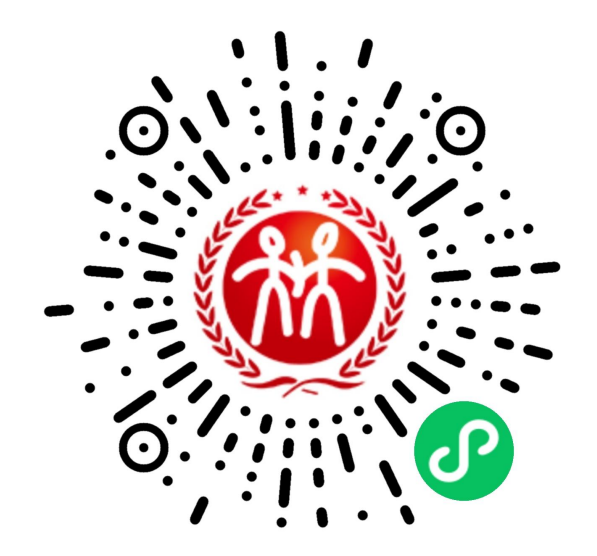

#### 第二步 登录

进入小程序右下角"我"后点击"立即登录"选择登录 方式。

#### 第三步 下单

挑选好心仪商品后依据提示信息选择收货地址,付款后 商品会由供应商配送至指定地点。

#### 七、支付流程要点提示

为贯彻落实财政部《关于深入开展政府采购脱贫地区农 副产品工作推进乡村振兴的实施意见》(财库〔2021〕20号) 中"优化线上交易、支付、结算流程"精神, "832平台" 优化平台支付结算流程,实现平台支付结算系统上线。为切

13

实保障供采双方的权益,结合支付过程中常见的问题,做如 下提示:

(一) 采购单位下单支付时请务必填写付款识别码

当采购单位下单购买供应商的商品并通过**对公转账(识 别码支付)**方式支付货款时,请务必告知贵单位财务人员, 将平台生成的6位字符的付款识别码填写在网银转账页面/汇 款凭证/转账支票上的备注栏(用途/摘要/附言)中,用于 匹配您的汇款与订单信息。未按要求填写付款识别码,或供 采双方自行联系直接线下转款,将导致转账资金与订单无法 匹配,订单状态无法变更,进而影响供应商发货和采购单位 的订单完结。

| 【供应商收款账户】                                  | 下級账户信息 发送账户信息短信 打             | 印本页面                   |
|--------------------------------------------|-------------------------------|------------------------|
| 收款户名                                       | 测试新工商信息核验                     |                        |
| 收款账号                                       | 35000188110503337             |                        |
| 开户银行                                       | 中国光大银行北京分行营业室                 |                        |
| 支付金额 (元)                                   | 0.01                          |                        |
| 用途/备注/摘要/附言                                | f54yxn                        | 此为识别码, 请财务人员在 汇款时务必填写。 |
| 联行号                                        | 30310000241                   |                        |
| 常见问题:                                      |                               |                        |
| Q:在本页面找不到付款按钮?<br>A:本页面只展示供应商的收款账户信息, 您需要将 | 供应裔的收款账户信息提供给您单位的财务人员,由财务人员通过 | 过银行柜                   |

(二) 未填写识别码或错误填写识别码情况

**第一步** 采购人中心一我的订单一待支付,找到已支付 但状态显示"待支付"的订单,点击订单右侧"货款确认"。

| 脱贫地区农 网络销售           | <b>副产品</b><br>馬平台 采购人中心<br>展同行 |                            |                      | 商品、    | / 大米                     | Q           | <b>只</b> 购物车 33 |
|----------------------|--------------------------------|----------------------------|----------------------|--------|--------------------------|-------------|-----------------|
| <b>首页</b><br>采购人中心首页 | 全部 荷支付 ①                       | 待发货 (2) 待验货/验票 (           | )  已完成               | 已取消    | 待评价 🌖                    |             | ◎ 订单回收站         |
| 订单中心 我的订单            | 订单编号                           | 商品名称                       | R                    |        | 供应商名称                    |             |                 |
| 贷款确认查询<br>评价管理       | 订单类型 全部                        | ~ 下单时间                     | 日 开始日期               | 结束日期   | 支付方式                     | 全部          | ×               |
| 售后/退换                | 查询 重置                          | 更多查询条件 >>                  |                      | 点击查看区域 | 服务中心服务专员联系方              | 式 🛛 订单遇到    | 问题? 导出          |
| 采购服务                 |                                |                            |                      |        |                          |             |                 |
| 议价管理                 | 单笔待支付 ① 合                      | 并待支付                       |                      |        |                          |             |                 |
| 党购管理                 | 全部订单 🗸                         | 商品信息                       |                      | 收货人    | 金額                       | 待支付 🗸       | 操作              |
| 发票中心                 | _                              |                            |                      |        |                          |             |                 |
| 发票管理                 | 合并支付合法                         | 牛货款确认                      |                      |        |                          |             |                 |
| 发票抬头                 |                                |                            |                      |        |                          |             |                 |
|                      | 2023-12-07 18:08:23            | 「单编号: XD231207112700000012 | <b>曹你好 (行唐) 农业有限</b> | 松司 🥱   |                          | 投诉举报        | 普通订单            |
| 合同中心                 |                                |                            |                      |        |                          |             |                 |
| 台向管理                 | 行唐县李先森的<br>润的红色                | 大沙浆成熟圆 x1 ¥100.00          | 交易快搬                 | 张则试义   | 应付:¥100.00<br>(合伝毒¥0.00) | 待支付<br>订单详情 | ①剩余4分           |
| 实名认证                 |                                | .)込按: + 0.0                | 0                    |        | 先款后货                     | 查看合同        |                 |
| 我的资产                 |                                |                            |                      |        |                          | 查看发票        | 支付              |
| 优惠券                  | A 31760                        |                            |                      |        |                          |             | 修款确认            |
| 红包                   |                                |                            |                      |        |                          |             | 2013日4日書中       |
| 消息中心                 |                                |                            |                      |        |                          |             | 取消订单            |

第二步 根据银行回单选择打款的供应商银行账户。

| 货款确认                                                                                                    |                                                       |                         |          |
|----------------------------------------------------------------------------------------------------|-------------------------------------------------------|-------------------------|----------|
| 重要提示                                                                                                    |                                                       |                         |          |
| <ol> <li>为确保资金已到账,建议您付款后次日再进行货款确认,</li> <li>清务必确保提交的信息与您的支付凭证保持一致,否则就</li> <li>如收款账户不是下方收款信息处展示的内容,请选择"以</li> </ol> | 以提升订单支付成功率。<br>系统无法准确匹配。<br>上都不是"。                    |                         |          |
| 确认货款订单信息                                                                                                    |                                                       |                         |          |
| 商品信息                                                                                                    |                                                       | 订单编号                    | 待货款确认金额  |
| 行唐县李先森的大沙柑                                                                                                    | 1箱                                                    | XD231204112700000006    | ¥ 110.00 |
| * 清选择您打款的供应商银行账户                                                                                                    | 、账户名称: 5 5 5 5 #                                      | 行账号: 1001 **** 7931     |          |
| <ul> <li>开户银行: 江苏银行股份有限公司北京宣武门支行 账户条</li> </ul>                                                                     | :称: 四                                                 | 账号: 0508 **** **** 0014 |          |
| <ul> <li>开户银行:中国工商银行武汉市发展大道分理处 账户名称</li> </ul>                                                                      | R: 华 <sup>7111111111111111111111111111111111111</sup> | 0 **** **** 5438        |          |
| <ul> <li>以上都不是</li> </ul>                                                                                           |                                                       |                         |          |

**第三步**按照银行回单信息填写"付款账号名称、付款账号、付款金额"(若有多笔支付信息,选择"添加支付信息"即可),如信息填写正确,提交后订单实时变更。

| 认货款订单信息               |                     |                                     |                      |          |
|-----------------------|---------------------|-------------------------------------|----------------------|----------|
|                       | 商品信息                |                                     | 订单编号                 | 待贷款确认金额  |
|                       | 行唐县李先森的大沙柑          | 1箱                                  | XD231204112700000006 | ¥ 110.00 |
|                       |                     |                                     |                      |          |
| 请选择您打款的供              | 应商银行账户              |                                     |                      |          |
| 开户银行:安徽               | 无为农村商业银行股份有限公司建国分理  |                                     | 001 **** **** 7931   |          |
| ) 开户银行: 江苏            | 银行股份有限公司北京宣武门支行 账户  | 名称: 四                               | 8 **** **** 0014     |          |
| 开户银行:中国               | 工商银行武汉市发展大道分理处 账户名  | 称:《 10 10 10 银行账号: 0200 **** **** 5 | 5438                 |          |
| 以上都不是                 |                     |                                     |                      |          |
| <b>支付信息1</b> * 付款账户名称 | :                   |                                     |                      |          |
| * 付款账号                |                     |                                     |                      |          |
| * 付款金额(¥)             | ; [                 |                                     |                      |          |
| 添加支付信息 当-             | —笔订单分多次完成支付时,点此添加多笔 | 这付信息进行汇款认领。                         |                      |          |
|                       |                     | 提交                                  |                      |          |

注:采购人通过货款确认功能操作失败,提示"补交信息提交客服人工处理",主要是因采购人使用现金支付或付款账号含有字母或特殊符号等,可点击"补填信息提交客服人工处理",完成页面有关"付款账户名称、付款账号、付款金额、支付日期、上传凭证"信息填写上传后,点击提交即可。

(三) 货款支付到供应商的非结算账户情况

如果采购人支付到供应商非结算账户,无法通过上传凭 证的方式完结订单,采购人请主动联系区域服务中心或供 应商或平台客服,并提供订单识别码,由其处理。

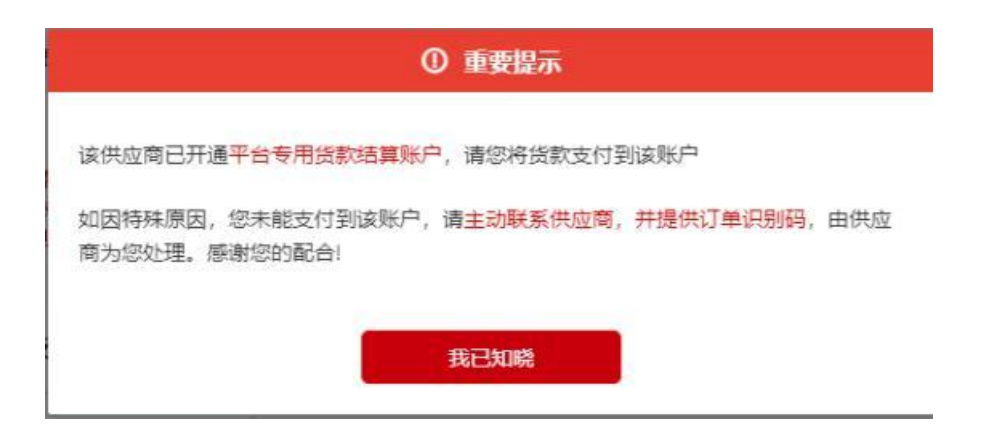

(四) 查询贷款确认结果

登录采购人中心-订单中心-货款确认查询订单处理结果: "审核中"则表示已提交平台审核;

"货款确认成功"则表示平台处理成功;

"货款确认失败"可根据失败原因,点击右侧"修改" 按钮重新提交审核。

| (四<br>利人中心側回        | 货款确认查询              |                       |                            |            |              |         |              |
|---------------------|---------------------|-----------------------|----------------------------|------------|--------------|---------|--------------|
| 単中心<br>的江華<br>日本に書称 | 2290.84 U.A.M       | neuoro -              | zeat axaad                 |            | 1878-670 10. | ANDRASO |              |
| (1913)<br>27/314    | #3K2 ±25            |                       | +895 0 Million             |            | 10 11382M    | XEGNE#  |              |
| 941E/5              | 67) Si              | Baddart -             |                            |            |              | (       | 尊出           |
| 心管理<br>和管理          | 的现在分子               | 02849                 | (1)#27:                    | 11875-1275 | 付款金額         | (FRE    | \$6/7        |
| <b>萧中心</b>          | 81221129000009      | x022112811270000008   | 3268/109-247886885<br>25   | 34         | ¥ 18.00      |         | <b>28</b> 90 |
| nua<br>Riss         | 812023111700075640  | 40231110112708005351  | 268/08-20171114/281<br>211 | 3          | w 10.00      |         |              |
| 同中心<br>R管理          | 81,2023111900075615 | XD231116112700000351  | 建始是可用一份电子用和和原源在<br>公司      | 1254       | ₩10.00       |         | -            |
| 80.E<br>1981        | 8120231119000075618 | 80221116112700000151  | 建始是内格—如果于常原甸原质任<br>公司      | 1214       | ¥ 10.03      |         | 28 194       |
| 85                  | 812022111500075428  | KD291115112700000177  | 的西美国事实并改变生命估社              | 22         | ¥25620       | TERET   |              |
|                     | 812223111500075428  | 802211115112700000175 | STREETING STREETS          | 2222       | ¥256.00      | 547396  | 28 (85       |
| 0+0                 | 812022111500075425  | KD231115112700000175  | 治西美國臺北林政府主要作社              | 治药基苯基苯基基基  | ¥256.00      |         | 28 (7.5      |
| 购人服务                | #L2023111500075424  | XD231119112700000175  | 的英国建築的政治委員会行行              | 122222002  | ¥256.00      |         | 28 193       |

温馨提示:如遇到系统使用问题,请拨打客服电话400-1188-832,客服工作时间:8:30-17:00(周一至周日)